# 長庚大學 SSL VPN 連線說明

| -        | : | VPN 使用時機2         | 2        |
|----------|---|-------------------|----------|
| <i>_</i> | : | 第一次安裝使用 VPN2      | <u>)</u> |
| Ξ        | : | 爾後重新連線使用 VPN2     | 2        |
| 四        | : | 取消開機自動啟動 VPN 連線程式 | 5        |

VPN 服務使身在校外的使用者,透過認證連回校內使用特定資源。

為因應資訊安全與校園授權考量,校內部分資源,如校園授權軟體、校務資訊 系統等,限制為校內網路使用,在校外無法使用。

為方便在校外也能如同校內使用特定資源,資訊中心提供 VPN 服務,使教職員 工生不在學校時,仍可透過 VPN 接取服務連回校園網路使用特定資源。

### 一: VPN 使用時機

- 使用時機:位於校外或家中電腦 VPN 服務的目的,就是要讓您校外的網路變成校內的一份子,如果您身處校內, 也就不需要使用此服務了。
- 1.2 注意事項:使用 VPN 為網路加密連線,主供校園授權軟體認證及校內特定資源 使用,若已取得所需資源,請將 VPN 連線中斷為佳。不提供校園授權軟體下 載,僅供認證。VPN 連線成功後,僅供校內路由行走,校外路由逕走當地路由不 回學校。

## 二:第一次安裝使用 VPN

該電腦第一次使用 VPN 時,須安裝連線軟體,只須安裝一次。 請開啟瀏覽器,

2.1 請至資訊中心 VPN 使用說明網頁

https://www.cgu.edu.tw/ic/Contents/?nodeId=11391

2.2 於網頁「備註說明」處選擇適合自己電腦版本軟體下載並安裝。完成後,下次 要使用時,便直接執行電腦裏的 Ivanti 連線軟體(Pulse Secure 於 2022 被收 購,更名為"Ivanti Secure Access Client",功能、操作不變,以下同。), 使用說明詳如下一段落。

2.4使用後請中斷 VPN 連線,請在連線小圖示上<sup>■■</sup>點選"中斷連線"。

#### 三:爾後重新連線使用 VPN

同一台電腦,連線軟體只須安裝一次,爾後重新連線使用時,不需再安裝,直接執 行電腦裏該連線軟體即可。

3.1 如下圖,找到 Ivanti 軟體執行之。

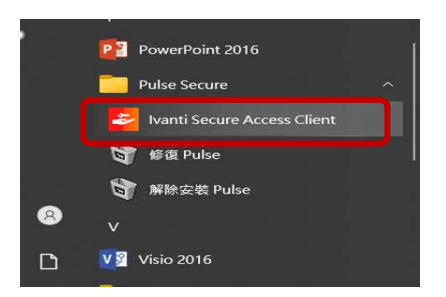

若之前有連線紀錄,軟體首頁即會有上次連線資訊,若為第一次安裝,請先手動新 增連線資訊。 3.2 手動新增連線帳號/密碼等資訊,說明如下。

下圖中,點選 + 以新增連線帳號/密碼等資訊。

| Ivanti Secure Access | Client |            |  | × |
|----------------------|--------|------------|--|---|
| =                    |        |            |  |   |
|                      | ((0))  | 沒有有效<br>連線 |  |   |
| ◎ 隱藏非                | 作用中連線  |            |  | Ð |
|                      |        |            |  |   |
|                      |        |            |  |   |
|                      |        |            |  | - |
|                      |        |            |  |   |
|                      |        |            |  |   |
|                      |        |            |  |   |

3.3 在下列視窗中,「類型」維持預設,「名稱」請自訂,「伺服器」務必輸入 https://cguvpn.twaren.net,然後按下「新增」。

| Ivanti Secure Access Client | - 🗆 X                                              |
|-----------------------------|----------------------------------------------------|
| =                           | 新增連線                                               |
| ((o)) 沒有有效<br>連線            | 類型<br>Policy Secure (UAC) 或 Connect Secure (VPN) V |
| ◎ 隱藏非作用中連線 +                | 運取要新增的連線類型<br>名稱                                   |
|                             | <i>輸入名稱</i><br>伺服器 URL                             |
|                             | 輸入 URL                                             |
|                             |                                                    |
|                             |                                                    |
|                             | 新增(A) 取消(A) 連線                                     |

「新增」後回到下列視窗,按下「連線」。

| Ivanti Secure Access Client |   | - 🗆 X                                            |
|-----------------------------|---|--------------------------------------------------|
| ≡                           |   | 編輯連線                                             |
| ((o)) 沒有有效<br>連線            |   | 類型 Policy Secure (UAC) 或 Connect Secure (VPN)  〇 |
| ◎ 隱藏非作用中連線                  | Ŧ | 選取要新增的連線類型<br>名稱                                 |
|                             |   | test001<br>伺服器 URL                               |
|                             |   | https://cguvpn.twaren.net                        |
|                             |   |                                                  |
| test001                     | • |                                                  |
|                             |   |                                                  |
|                             |   | 連線 取消(A) 儲存(A)                                   |

| 3.4 教職員或學生皆請選擇「CGU_365_     | Users」,勾「儲存設定」,按「連線」。 |
|-----------------------------|-----------------------|
| Ivanti Secure Access Client | - 🗆 ×                 |
| ≡                           | 選取領域                  |
| ((o)) 沒有有效<br>連線            | 這個連線需要選擇 Realm        |
|                             | 领域                    |
|                             | CGU_365_Users         |
|                             | CGU MA                |
|                             | ✔ 儲存設定(S)             |
| test001 (o)                 |                       |
|                             |                       |
|                             | 取消(A) 連線              |

3.5 學生帳號請用學號小寫,教職員工帳號請用員工編號小寫,皆不必輸入 @.....,上圖領域皆請選 CGU\_365\_Users,勾選"儲存設定"。

| Ivanti Secure Access Client | - 🗆 X                                             |
|-----------------------------|---------------------------------------------------|
|                             | («)                                               |
| ◎ 隱藏非作用中連線                  |                                                   |
| test001 (@),                | 豆八<br>test001<br>●●●●●●●<br>● 儲存設定(S)<br>取消(A) 連線 |
|                             |                                                   |

**\*\***使用後請中斷 VPN 連線程式,請在連線小圖示上 點選"中斷連線"。

# 四:取消開機自動啟動 VPN 連線程式

安裝連線程式後,會成為系統開機預設啟動程式,每次重開機皆會自動執行連線, 請務必取消;取消開機自動執行連線,請依以下步驟執行。

4.1在Windows 10/11的操作

於下方欄位按右鍵開啟工作管理員。

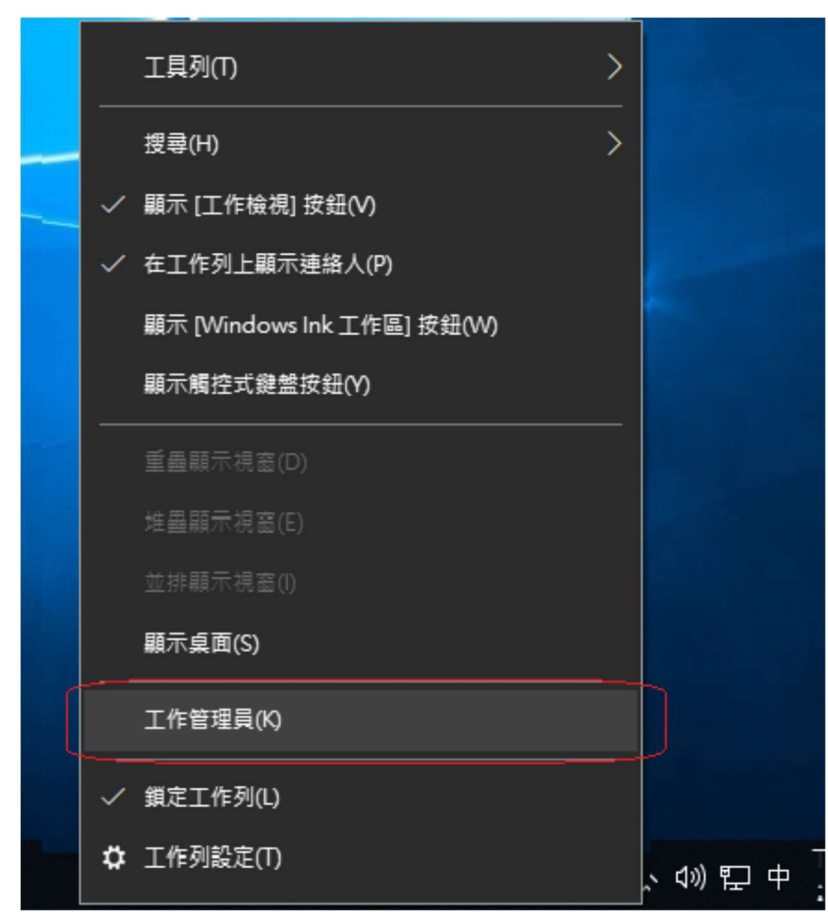

在開機清單裡找到 Ivanti Secure Access Client 後按右鍵選擇停用。

|                                             | 發行者                   | 状態  | 啟動影響 |  |
|---------------------------------------------|-----------------------|-----|------|--|
| Intel® Graphics Command Center Startup Task | INTEL CORP            | 已啟用 | 未測量  |  |
| litrix FTA, URL Redirector                  | Citrix Systems, Inc.  | 已啟用 | 中    |  |
| Oitrix Connection Center                    | Citrix Systems, Inc.  | 已啟用 | 高    |  |
| Oitrix Analytics Server                     | Citrix Systems, Inc.  | 已啟用 | 中    |  |
| litrix Workspace Installer Helper Tool      | Citrix Systems, Inc.  | 已啟用 | 中    |  |
| 🝐 Google Drive                              | Google LLC.           | 已啟用 | 高    |  |
| Windows Security notification icon          | Microsoft Corporation | 已啟用 | 低    |  |
| 🖀 Microsoft 365 Copilot                     | Microsoft Corporation | 已停用 | 無    |  |
| - 手機連結                                      | Microsoft Corporation | 已停用 | 無    |  |
| 9 Microsoft Teams                           | Microsoft             | 已停用 | 無    |  |
| Ivanti Secure Access Client                 | Ivanti, Inc           | 已停用 | 無    |  |
| 🕑 Microsoft Edge                            | Microsoft Corporation | 已停用 | 無    |  |
| 😰 Cisco Webex Meetings                      | Cisco Webex LLC       | 已停用 | 無    |  |
|                                             |                       |     |      |  |

4.2 在 Windows 7 的操作

於開始的搜尋欄位輸入 msconfig,選取 msconfig,於"啟動"清單裡找到 Ivanti,將打勾取消後套用,重開機即完成設定。

| 程式 (1)   |  |
|----------|--|
|          |  |
|          |  |
|          |  |
| ♀ 查看更多結果 |  |
|          |  |

於開始->搜尋欄位輸入 msconfig 後執行,

| 般開機                          | 服務 取動                             | 工具         |                 |                   |     |
|------------------------------|-----------------------------------|------------|-----------------|-------------------|-----|
| 啟動項目                         | 製造商                               | 命令         | 位置              | 停用日期              | *   |
| 🗸 AVG Intern                 | et AVG Technol                    | D          |                 |                   |     |
| 🗸 Microsoft 🤇                | off Microsoft Cor                 | p          |                 |                   |     |
| 🗸 Microsoft (                | off Microsoft Cor                 | p          |                 |                   |     |
| ☑ 瑞昱高傳]                      | <ol> <li>Realtek Semic</li> </ol> | D          |                 |                   |     |
| DAEMON                       | T Disc Soft Ltd                   |            |                 |                   |     |
| Microsoft E                  | 31 © 2015 Micro                   | S          |                 |                   | E   |
| Intel(R) US                  | B Intel Corporat                  | ion        |                 |                   |     |
| Microsoft C                  | 川 Microsoft Cor<br>不明             | p          |                 |                   |     |
| V Inue Platfor               | m Ornele Corner                   | a <b>t</b> |                 |                   |     |
| Java Plation<br>Intel Driver | Intel                             | at         |                 |                   |     |
| Palse Secur                  | e 不明                              | C:\Program | File HKLM\SOFTW | ARE\ 2019/1/25 Tr | 午 👻 |
|                              |                                   |            | 全部啟用(E)         | 全部停用              | (D) |
|                              |                                   |            | <u> </u>        |                   |     |

於啟動的清單裡取消 Pulse Secure 後套用。